### BUNDESOBERSTUFENREALGYMNASIUM PERG

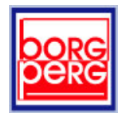

4320 Perg, Dirnbergerstraße 43 Homepage: www.borg-perg.ac.at Tel. 07262/52257 Fax 07262/52257-15

Email: s411016@bildung.gv.at

#### Information für Erziehungsberechtigte zur Anmeldung/Nutzung von SPRECHSTUNDEN

Für die Nutzung der Sprechstunden gilt am BORG Perg gem. der gültigen Hausordnung folgende Regelung:

Erziehungsberechtigte, die die Sprechstunde(n) von Professorinnen bzw. Professoren in Anspruch nehmen wollen, verständigen zuvor die betroffene(n) Lehrpersonen bzw. nehmen Kontakt auf. Verständigung und Kontaktnahme können schriftlich (z.B. über Sohn/Tochter) oder telefonisch im Sekretariat erfolgen. Damit ist gewährleistet, dass die Lehrperson(en) auch anwesend sind und sich auf Ihr Anliegen entsprechend vorbereiten können und auch genügend Zeit für die Gespräche zur Verfügung steht und wird verhindert, dass die Erziehungsberechtigten umsonst in die Schule kommen, weil der/die Professor\*in nicht anwesend ist oder schon einige Eltern angestellt sind.

Diese Regelung hat sich in den letzten Jahren grundsätzlich sehr bewährt; dennoch halten wir den Ablauf der Anmeldung zu den Sprechstunden verbesserungsfähig.

Aus diesem Grund wird der **Anmeldevorgang elektronisch über WebUntis** organisiert, d.h. Erziehungsberechtigte melden sich mit den Zugangsdaten Ihrer Tochter bzw. Ihres Sohnes in WebUntis an und sehen dann "auf einen Blick" alle unterrichtenden Lehrer\*innen Ihres Kindes und die Verfügbarkeit an Terminen für mögliche Sprechstunden nach einem Ampelsystem. Mit grünen Punkten markierte Termine sind frei und können per Mausklick gebucht werden.

Die Verständigung der Lehrer\*innen erfolgt per email und ist daher deutlich vereinfacht, insbesondere bei Verhinderungen, wenn sich Betroffene entsprechend rechtzeitig abmelden und freigewordene Kapazitäten umgehend sichtbar werden/sind.

Diese Maßnahme vereinfacht für Sie Anmeldung, Planung und Organisation der Sprechstunden am BORG Perg und ermöglicht Ihnen schnellere Terminvereinbarungen wodurch die Kontaktnahme der Erziehungsberechtigten mit den Professorinnen und Professoren auch effizienter wird.

Trennen Sie bitte den Abschnitt am Ende der Seite ab und geben diesen Ihrem Kind ausgefüllt und unterschrieben in die Schule mit.

Mit der Bitte um Kenntnisnahme dieser Information,

Dir. Mag. Franz Weigl, e.h.

|                   | %                       |                                                 |
|-------------------|-------------------------|-------------------------------------------------|
|                   |                         |                                                 |
| lch,              |                         | , habe die Information bzgl. Anmeldung zu       |
| den Sprechstunden | der Klassenlehrer*innen | ı meiner Tochter bzw. meines Sohnes, Schüler*in |
| der               | _Klasse über WebUntis   | erhalten und zur Kenntnis genommen.             |
| Datum:            | Untersci                | :hrift·                                         |

# BUNDESOBERSTUFENREALGYMNASIUM PERG

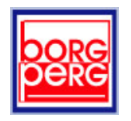

4320 Perg, Dirnbergerstraße 43

Homepage: www.borg-perg.ac.at

Tel. 07262/52257 Fax 07262/52257-15

Email: s411016@bildung.gv.at

#### Anleitung zur Anmeldung zu Sprechstunden

Öffnen Sie die WebUntis-Website über die Schulhomepage <u>www.borg-perg.ac.at</u> durch Klick rechts oben auf die Fläche ,WebUntis'

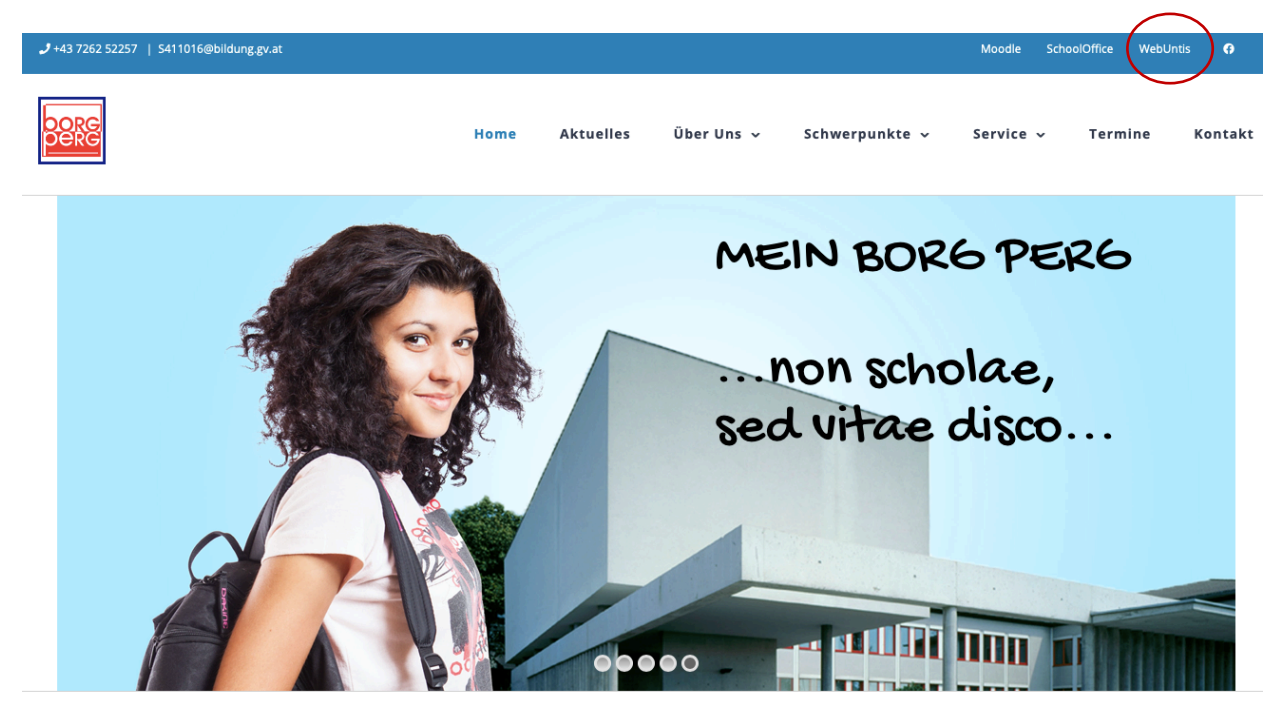

Gegeben Sie die Anmeldedaten der Schülerin/des Schülers ein und betätigen Sie "Login"

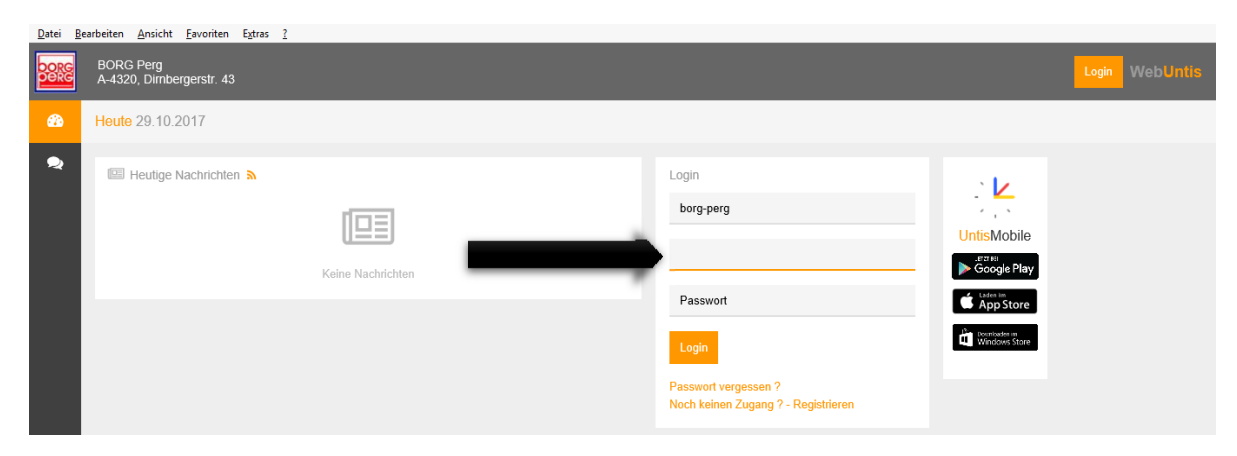

Nach erfolgreichem Login erscheint die personalisierte Startseite mit vier Menüsymbolen auf der linken Seite

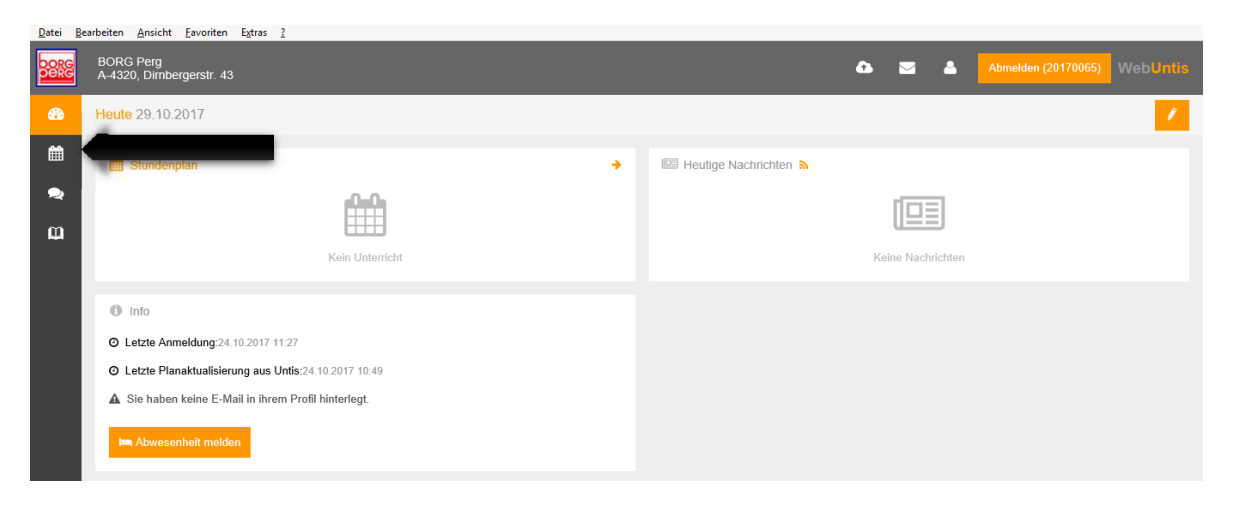

# BUNDESOBERSTUFENREALGYMNASIUM PERG

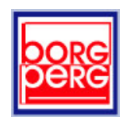

4320 Perg, Dirnbergerstraße 43

Tel. 07262/52257 Fax 07262/52257-15

Homepage: www.borg-perg.ac.at

Email: s411016@bildung.gv.at

| 0         | k https://arche.webuntis.com/WebUntis/?school=hora-nero#/basic/of | ficebours                  |                           | × ⊕ C Suchen             |                 |                     | <b>日</b> × |
|-----------|-------------------------------------------------------------------|----------------------------|---------------------------|--------------------------|-----------------|---------------------|------------|
| M Postein | gang (3.384) - ha M Posteingang - adm.bor G Imath.wikispaces.co   | m 🖬 Facebook               | 2 borg-perg.ac.at         | Borg Perg, 4320 Perg, Di | borg-perg.ac.at | WebUntis            | × 🖸 C      |
| DORG      | BORG Perg<br>A-4320, Dimbergerstr. 43                             |                            |                           | ۵                        | ≅ ≜             | Abmelden (20170065) | WebUntis   |
| æ         | Sprechstunden                                                     |                            |                           |                          |                 |                     | Ð          |
|           | Klasse ▼                                                          | CSchule: tefonische Verein | ibarung unter 07262/52257 |                          |                 | Ð                   |            |
| œ         | Lehrerin/Lehrer                                                   | Datum                      |                           |                          | Zeitraum        |                     |            |
|           | Aistleitner, Silvia (Aist)                                        | Di 31.10                   | ).                        |                          | 09:40 - 10:30   |                     | ^          |
|           | Amerstorfer, Judith (Amer)                                        | Di 31.10                   | ).                        |                          | 11:50 - 12:40   |                     |            |
|           | Angerer, Hans Georg (Angr)                                        | Do 09.11                   | ļ.                        |                          | 10:35 - 11:25   |                     |            |
|           | Baldinger, Brigitte (Bald)                                        | Di 31.10                   | ).                        |                          | 11:50 - 12:40   |                     |            |
|           | Berger, Walter (Berw)                                             | Mo 30.10                   | ).                        |                          | 09:40 - 10:30   |                     |            |
|           | Eberl-Fuchs, Tanja (Ebe)                                          | Di 31.10                   | ).                        |                          | 09:40 - 10:30   |                     |            |
|           | Eckerstorfer, Roland (Ecke)                                       | MF 08.11                   |                           |                          | 11:50 - 12:40   |                     |            |
|           | Falkner, David (Fald)                                             | Do 09.11                   | I.                        |                          | 11:50 - 12:40   |                     |            |
|           | Falkner, Wilhelm (Falk)                                           | Mi 22.11                   | l.                        |                          | 10:35 - 11:25   |                     |            |
|           | Froschauer, Elke (Fro)                                            | Mi 08.11                   | í.                        |                          | 09:40 - 10:30   |                     | > ×        |

Das dritte Symbol öffnet die Ansicht der verfügbaren Sprechstunden.

Wählen Sie den gewünschten Lehrer aus und öffnen Sie durch Klick auf die Zeile das Buchungsfenster.

| <u>D</u> atei <u>B</u> | earbeiten <u>A</u> nsicht <u>F</u> avoriten E <u>x</u> tras <u>?</u> |                                                   |                      |                 |
|------------------------|----------------------------------------------------------------------|---------------------------------------------------|----------------------|-----------------|
|                        | BORG Perg<br>A-4320, Dimbergerstr. 43                                |                                                   | 📤 🖂 📥 Abmelden (2017 | 70065) WebUntis |
| æ                      | Sprechstunden                                                        |                                                   |                      | Ø               |
| ±                      | Klasse 👻 🗲 23.10.2017                                                | Schule: tefonische Vereinbarung unter 07262/52257 |                      | ə 🗴 🖻           |
| œ                      | hrerin/Lehrer                                                        | Datum                                             | Zeitraum             |                 |
|                        | Galli, Josef (Gall)                                                  | Fr 03.11.                                         | 09:40 - 10:30        | ~               |
|                        | Gratzer-Wiesinger, Doris (Graz)                                      | Fr 03.11.                                         | 08:45 - 09:35        |                 |
|                        | Hackner, Wolfgang (Hack)                                             |                                                   | 11:50 - 12:40        | đ               |
|                        | Hahn, Ingrid (Hahn)                                                  | Mo 30.10.                                         | 11:50 - 12:40        |                 |
|                        | Haider, Ulrike (Haid)                                                | Do 09.11.                                         | 08:45 - 09:35        |                 |

Im Buchungsfenster können Sie einen freien Termin auswählen, den Sie mittels ,Speichern' fixieren. Sie können dem gebuchten Termin eine Anmerkung mitschicken. Sollten Sie einen gebuchten Termin nicht brauchen, melden Sie diesen in diesem Fenster wieder

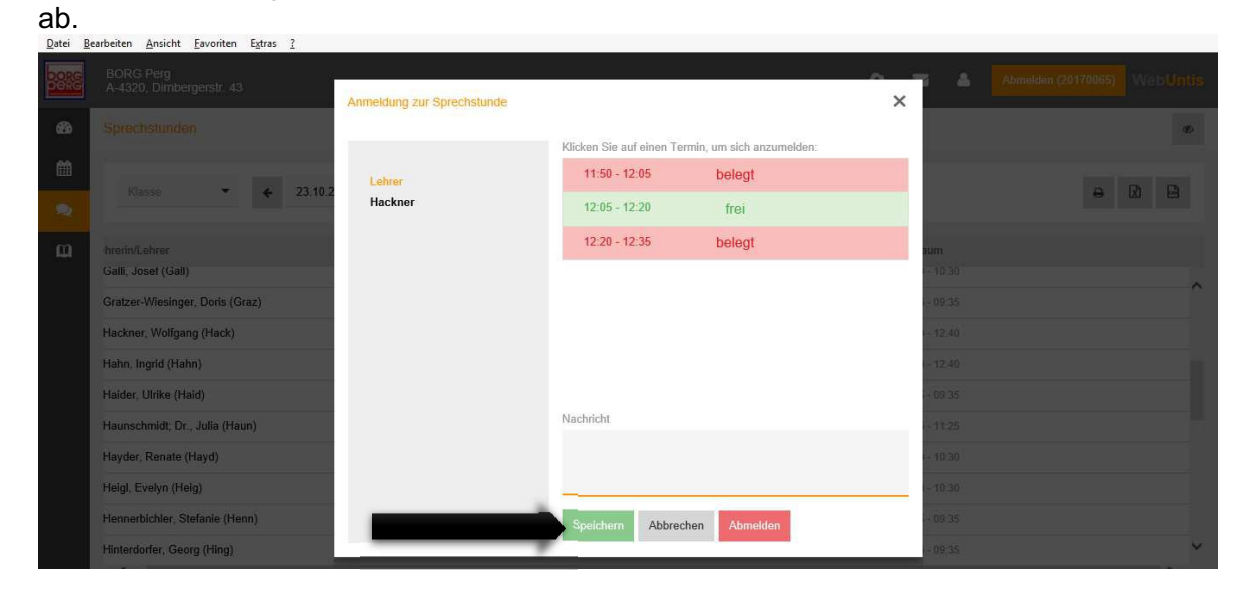